## How to change Memory Switch Setting (USB Serial Number) by MSW Setting Tools for TSP143III

\*\*Connect Printer to PC by USB Cable\*\*

## 1. Extract zip file MemorySW.zip

| Name                |                      | Date modified   |
|---------------------|----------------------|-----------------|
| 퉬 MemorySW          |                      | 28/1/2562 16:59 |
| 🔄 How_to_use_Memory | ySwitch_New.exe.xlsx | 4/7/2556 17:59  |
| 🦉 MemorySW From Du  | ike_5_7_13.7z        | 31/7/2556 16:50 |
| MemorySW.rar        |                      | 10/4/2562 16:45 |
| 🔚 MemorySW.zip      |                      | 4/7/2556 18:04  |
|                     |                      |                 |

## 2. Open program "MemorySwitch\_New.exe"

| Name                                 | Date mo  |
|--------------------------------------|----------|
| How_to_use_MemorySwitch_New.exe.xlsx | 4/7/2556 |
| 📼 Jcp32.dll                          | 20/6/254 |
| MemorySW zip                         | 31/7/255 |
| MemorySwitch_New.exe                 | 6/10/255 |
| smj_discovery.dll                    | 14/12/25 |
| SMJUSBDIRECT.dll                     | 5/10/255 |
| SMJWINSOCK.dll                       | 11/9/254 |

## 3. Click drop down and choose "Memory Switch C"

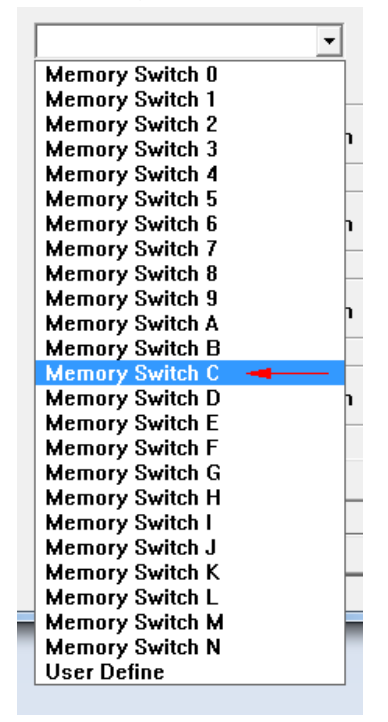

- 4. Select "ON" on Bit 1 t 6 -Bit 2 ○ On ○ Off ○ On ○ Off t 5 — Bit 1-○On ○Off 🖲 On O Off t 4-Bit 0-○ On ○ Off ○ On ○ Off Write I
- 5. Click "LPT" then choose "USB" and then click "OK"

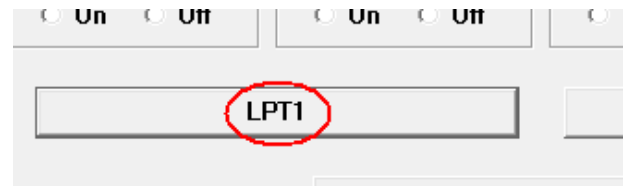

Exit

| ет | ory Switch C     | <b>•</b>                                                                    |                                        | Check Clear     |
|----|------------------|-----------------------------------------------------------------------------|----------------------------------------|-----------------|
|    | Select Interface |                                                                             |                                        |                 |
|    | Interface        | Serial Interface<br>Baud Rate<br>38400 bps 💌<br>Parity Bit<br>None Parity 💌 | Data Bit<br>8 bit<br>Stop Bit<br>1 bit | OK<br>Cancel if |
| 0  | On C Off         | On Off                                                                      | COn COff                               | On Off          |

6. Click "Enumerate" and choose "USB Printing Support (USB001)" then click "OK"

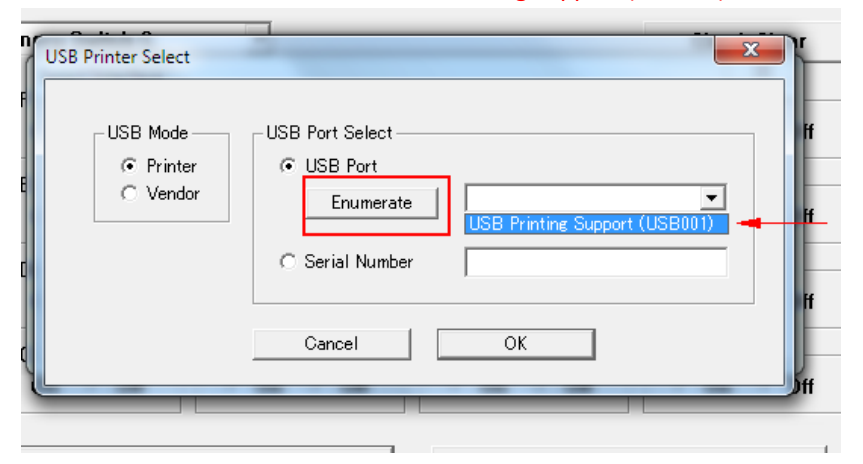

| Bit Select Command                                                                                                    | Bi     |
|----------------------------------------------------------------------------------------------------|--------|
| Bit<br>ESC GS # <normal><br/>ESC GS :: <new></new></normal>                                                                      | ]      |
| Bit C Cancel                                                                                                    |        |
| Bit 8 Bit 4<br>On Off On Off                                                                                                    | Bi     |
| Support (USB001)                                                                                                    | rite ! |
|                                                                                                    |        |
| Exit                                                                                                    |        |
| Exit<br>Write & Reset                                                                                                    |        |
| Exit<br>Write & Reset                                                                                                    |        |
| Exit<br>Write & Reset<br>Write & Reset                                                                                           |        |
| Exit<br>Write & Reset<br>Write & Reset<br>Write & Reset & Test Print<br>Write & Reset < X>                                       |        |
| Exit<br>Write & Reset<br>Write & Reset<br>Write & Reset & Test Print<br>Write & Reset & X><br>Write & Reset & Test Print         |        |
| Exit<br>Write & Reset<br>Write & Reset<br>Write & Reset & Test Print<br>Write & Reset & Test Print<br>Write & Reset & Test Print |        |

7. Click "Write" and click "ESC GS # <Normal>" then click "Write & Reset & Test Print"

8. The printer is going to print self-test, you can check from self-test printing.

<2> 00000000000000 0000 <4> 00000000000000 0000 <7> 00000000000000 0000 <8> 00000000000000 0000 <B> 00000000000000 0000 <c> 000000000000010 0002 <2>8 = Print Start Control: Page <2>5,4= Speed: High <2>2-O= Density: Standard <4>0 = P.Area: 72mm <7>C = ASB: Valid <7>8 = NSB: Valid <8>9,8= Reduction: None <B>F = Data Timeout: Valid <B>E = HW Connect Check: Valid <c>1 = USB-ID: Valid